## SIMULASI TEKNOLOGI FRAME RELAY PADA JARINGAN VPN MENGGUNAKAN CISCO PACKET TRACER

## THE SIMULATION OF FRAME RELAY METHODS ON VPN NETWORKS USING CISCO PACKET TRACER

Rahmat Novrianda D Fakultas Vokasi Universitas Bina Darma Jalan Jenderal A. Yani No. 3 Palembang

#### Abstrak

Pada penelitian ini diambil studi kasus pada Pelabuhan Tanjung Api-Api, dimana saat ini sedang dalam proses pembangunan jalur lintas Pelabuhan Penyeberangan Tanjung Api-Api. Dalam proses pembangunan ini tentunya banyak data-data penting yang perlu dikomunikasikan dengan UPTD (Unit Pelaksana Teknis Daerah). Saat ini pengiriman data-data penting tersebut masih menggunakan fax serta memanfaatkan pengiriman melalui Kantor Pos yang akan memakan waktu yang lama karena jauhnya jarak pengirim dan penerima data tersebut. Selain itu juga, permasalahan dalam keamanan pengiriman data menjadi salah satu masalah yang terjadi pada Pelabuhan Tanjung Api-Api. Oleh karena itu, pada penelitian ini akan dilakukan perancangan jaringan VPN (Virtual Private Network) dengan teknologi frame relay agar dapat memberikan solusi dari permasalahan yang terjadi. Pada penelitian ini, hasil rancangan jaringan VPN akan disimulasikan menggunakan program Cisco Packet Tracer.

Kata kunci: fax, VPN, metode frame relay, Cisco Packet Tracer

#### Abstract

In this research, a case study was conducted at the Tanjung Api-Api Port, which is currently in the process of constructing a cross lane of Tanjung Api-Api Crossing Port. In this development process, of course there are many important data that need to be communicated with the UPTD (Regional Technical Implementation Unit). Currently the transmission of important data is still using the fax and take advantage of delivery through the Post Office which will take a long time because of the distance of the sender and recipient of the data. In addition, the problem in data transmission security is one of the problems that occur at the Tanjung Api-Api Port. Therefore, in this research will be done VPN (Virtual Private Network) network design with frame relay technology in order to provide solutions to the problems that occur. In this research, the results of the VPN network design will be simulated using the Cisco Packet Tracer program.

Keywords: fax, VPN, frame relay method, Cisco Packet Tracer

### Pendahuluan

Penelitian ini dilakukan pada Pelabuhan Tanjung Api-Api, dimana pada sedang dilakukan proses saat ini pembangunan jalur lintas menuju ke Pelabuhan Tanjung Api-Api. Agar dapat selalu berkomunikasi dengan UPTD (Unit Pelaksana Teknik Daerah), maka data-data penting berkaitan dengan pembangunan dikirimkan dengan memanfaatkan fax serta juga menggunakan pengiriman melalui Kantor Pos yang memakan waktu pengiriman yang lama serta keamanan datadata penting yang dikirim juga tidak ©Jurnal Digital Universitas Muhammadiyah Palembang

teriamin dengan baik. Oleh karena permasalahan tersebut, maka pada penelitian ini akan dilakukan perancangan jaringan VPN (Virtual Private Network) pada Pelabuhan Tanjung Api-Api yang terhubung dengan tiga lokasi kantor daerah. VPN adalah suatu jaringan pribadi yang dibuat dengan menggunakan jaringan publik (internet) (Pratiwi, 2013). VPN merupakan sebuah mekanisme menyambungkan sebuah titik (atau biasa disebut dengan node) pada sebuah jaringan komputer dengan titik yang lain melalui mediasi sebuah jaringan yang lain, dalam hal ini sebuah titik dapat berupa sebuah jaringan komputer lokal (atau biasa disebut LAN) ataupun sebuah komputer (Yuniati, 2014). Cara kerja VPN adalah *user device* akan terkoneksi ke *internet* kemudian akan terhubung dengan VPN *server* terlebih dahulu. Setelah terhubung dengan VPN *server*, koneksi akan terhubung dengan Web *server* dengan IP *network* dari VPN *server* (Kenny, 2017).

Pada penelitian ini, perancangan VPN dilakukan dengan menerapkan metode frame relay. Frame relay merupakan teknologi yang mengandalkan *frame-frame* yang diteruskan untuk mengirimkan data. Frame paket adalah sebuah (packet) data (Supendar, 2017). Pada penelitian ini juga menggunakan routing RIP (Routing Information Protocol) untuk konfigurasi routing protocol router-nya. RIP (Routing Information Protocol) adalah sebuah protokol *routing* dinamis yang digunakan dalam jaringan LAN (Local Area Network) dan WAN (Wide Area Network) (Hasanah, 2014). RIP merupakan IP routing dynamic untuk distance vector protocol dimana data disampaikan antar network berdasarkan jumlah *hop*. Jumlah *hop router* yang mampu dilalui RIP sebanyak 15 sebagai routing metric sedangkan broadcast traffic data diupdate setiap 30 detik untuk semua RIP router untuk menjaga integritas (Nurhayati, 2016).

Hasil dari penelitian ini berupa simulasi dari perancangan jaringan VPN yang menghubungkan Pelabuhan Tanjung Api-Api dengan 3 lokasi kantor daerah, dimana software Cisco Packet Tracer untuk digunakan mensimulasikan perancangan jaringan yang dibuat (Rahmiati, 2014). Cisco Packet Tracer adalah simulator alat-alat jaringan yang dikeluarkan oleh cisco yang sering digunakan sebagai media pembelajaran dan pelatihan, dan sering digunakan dalam bidang penelitian simulasi jaringan komputer (Fiade, 2013). Tujuan utama Cisco Packet Tracer adalah untuk menyediakan alat bagi peserta dan pengajar agar dapat memahami prinsip jarinan komputer dan juga membangun skill di konfigurasi bidang jaringan yang menggunakan cisco (Zulkipli, 2016).

## Metode penelitian yang digunakan pada penelitian ini adalah metode penelitian PPDIOO, dimana *Cisco* telah menghasilkan sebuah formula siklus perencanaan jaringan, menjadi enam tahapan, yaitu : *Prepare* (persiapan), *Plan* (Perencanaan), *Design* (Desain), *Implement* (Implementasi), *Operate* (Operasi) dan *Optimize* (Optimasi). Tahapan-tahapan ini dikenal dengan istilah PPDIOO (Solikin, 2017)

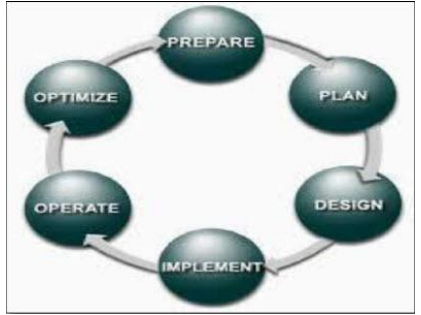

Gambar 1. Metode PPDIOO

Pada desain jaringan dikembangkan berdasarkan persyaratan teknis dan bisnis yang diperoleh dari kondisi sebelumnya. Spesifikasi desain jaringan adalah desain yang bersifat komprehensif dan terperinci, yang memenuhi persyaratan teknis dan bisnis saat ini. jaringan tersebut haruslah menyediakan ketersediaan, kehandalan, keamanan, skalabilitas dan kinerja (Solikin, 2017).

## Hasil dan Pembahasan

Topologi Perancangan VPN

Berikut ini adalah topologi perancangan jaringan VPN dengan teknologi *Frame Relay* untuk terkoneksi ke Pelabuhan Tanjung Api-Api:

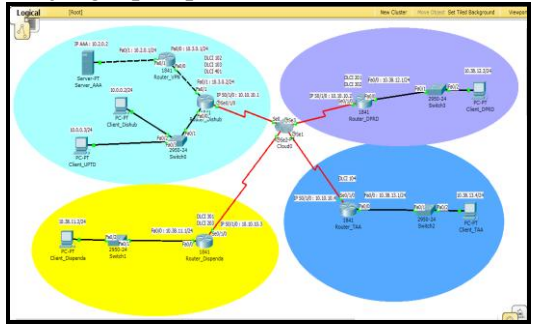

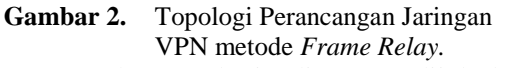

Pada topologi di atas dijelaskan perancangan VPN pada Pelabuhan Tanjung Api-Api menggunakan topologi *star* karena pemasangan *workstation* yang baru sangat

## **Metode Penelitian**

mudah dan tidak mengganggu kerja dari komputer yang lain. Pada topologi di atas jaringan VPN terhubung dengan Dinas Perhubungan dimana terdapat satu *router* VPN dan satu *router* Dinas Perhubungan yang terhubung ke *cloud*. Pada gambar di atas Pelabuhan Tanjung Api-Api terhubung dengan Dinas Perhubungan serta dua lokasi kantor daerah yaitu DISPENDA dan DPRD, yang masing-masing lokasi memiliki satu *router, switch* dan PC yang menggunakan kabel *straight* dan kabel *serial* serta terhubung ke *cloud* 

#### Konfigurasi Server AAA

Server AAA (Authentication Authozation Accounting) terletak pada lokasi Dinas Perhubungan, digunakan untuk mengenali pengguna yang memasuki sistem dan memberikan wewenang bagi pengguna untuk mengakses resource pada sistem berdasarkan hak yang telah diberikan, berikut adalah langkah-langkahya :

a) Pilih satu buah Server-Pt

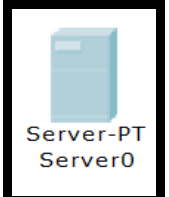

Gambar 3. Konfigurasi Server AAA

b) Klik double untuk membuka menu setting Server-PT dan masuk ke menu config dan lalu akan tampil konfigurasi global setting dan masukan ip address gateway.

| Rerver_AAA         |                           | - | ×   |
|--------------------|---------------------------|---|-----|
| Physical Config    | Desktop Software/Services |   |     |
| GLOBAL             | Global Settings           |   |     |
| Algorithm Settings | Display Name Server_AAA   |   |     |
| HTTP               | Gateway/DNS               |   |     |
| DHCP               | O DHCP                    |   |     |
| DNS                | Gateway 10.2.0.1          |   |     |
| AAA                | DNS Server                |   | j . |
| EMAIL              | Gateway/DNS IPv6          |   |     |
| INTERFACE          | O DHCP                    |   |     |
| FastEthernet       | Auto Config     Static    |   |     |
|                    | IPv6 Gateway              |   | ]   |
|                    | IPv6 DNS Server           |   |     |
|                    |                           |   |     |

Gambar 4. Konfigurasi IP gateway

c) Kemudian pilih *FastEthernet* untuk memasukan IP *server* AAA.

| 🥐 Server_AAA       |                                 | -              |   |
|--------------------|---------------------------------|----------------|---|
| Physical Config    | Desktop Software/Services       |                |   |
| GLOBAL             | F                               | astEthernet    | ^ |
| Settings           | Port Status                     |                |   |
| Algorithm Settings | Bandwidth                       |                |   |
| SERVICES           | 10 Mbps                         | 100 Mbps       |   |
| HTTP               | Duplex                          |                |   |
| DHCP               | Full Duplex                     | Half Duplex    |   |
| TETP               | MAC Addross                     | 0000 0705 6064 |   |
| DNS                | IP Configuration                | 0000.9703.090A |   |
| STSLOG             |                                 |                |   |
| NTP                | Static                          |                |   |
| EMAIL              | IP Address                      | 10.2.0.2       |   |
| FTP                | Subnet Mask                     | 255 255 255 0  |   |
| INTERFACE          |                                 | 2001200120010  |   |
| FastEthernet       | IPv6 Configuration              |                |   |
|                    | Link Local Address:             |                |   |
|                    | O DHCP                          |                |   |
|                    | <ul> <li>Auto Config</li> </ul> |                |   |
|                    | Static                          |                | ~ |

Gambar 5. Konfigurasi Interface IP Address

d) lalu konfigurasi DHCP ServerPool dan masukan IP address yang sesuai dengan Class Ip dan kemudian save.

| Physical  | Config     | Desktop  | Softwar  | e/Services  |          |        |         |          |        |
|-----------|------------|----------|----------|-------------|----------|--------|---------|----------|--------|
| GLO       | BAL        | <u>`</u> |          |             | DUICD    |        |         |          |        |
| Sett      | tings      |          |          |             | DHCP     |        |         |          |        |
| Algorithm | n Settings | Service  |          | On          |          | (      | ⊃ off   |          |        |
| SERV      | ICES       |          |          | 0           |          |        |         |          |        |
| HT        | TP         | Pool Na  | me       | serverPool  |          |        |         |          |        |
| DH        | ICP        | Default  | Gateway  | 0.0.0.0     |          |        |         |          |        |
| TF        | TP         | DNS Se   | rver     | 0.0.0.0     |          |        |         |          |        |
| DI        | NS         | Start ID | Address  |             |          | 10     | 2       | 0        | 0      |
| SYS       | LOG        | Deare II | Address  | ·           |          | _      | _       | <u> </u> | _      |
| A         | AA         | Subnet   | Mask:    |             |          | 255    | 255     | 255      | 0      |
| N         | TP         | Maximu   | m number | 0           |          |        |         |          |        |
| EM        | AIL        | of User  | rs :     | U           |          |        |         |          |        |
| F         | TP         | TETP S   | erver:   | 0.0.0.0     |          |        |         |          |        |
| INTER     | REACE      |          |          |             |          |        |         |          |        |
| FastEt    | hernet     |          | Add      |             | Save     |        |         | Remov    | 'e     |
|           |            | Pool Na  | Default  | Gat DNS Ser | Start IP | Ac Sub | net I I | Max Nu   | л ТЕТІ |
|           |            | serv     | 0.0.0.0  | 0.0.0.0     | 10.2.0.0 | 255    | 2 0     | )        | 0.0.0  |
|           |            | <        |          |             |          |        |         |          |        |

Gambar 6. Konfigurasi Interface DHCP server

 e) Lalu konfigurasi username, password, client name, radius port pada server AAA dan centang ON pada pengaturan service.

| Kerver_A  | AA       |           |            |             |             |         | - 🗆 | × |
|-----------|----------|-----------|------------|-------------|-------------|---------|-----|---|
| Physical  | Config   | Desktop   | Softwa     | re/Services |             |         |     |   |
| GLO       | BAL      |           |            |             | AAA         |         |     |   |
| Algorithm | Settings | Service   | ۲          | On 🔾 Off    | Radius Port | 1645    |     |   |
| HT        | TP       | Network   | k Configur | ation       |             |         |     |   |
| DH        | CP       | Client Na | me         |             | Client IP   |         |     |   |
| TF        | TP       |           |            |             | -           | On disc |     | _ |
| DN        | IS       | Secret    |            |             | Servertype  | Radius  |     | * |
| SYS       | LOG      | CI        | ientName   | ClientIP    | ServerType  | Key     | +   |   |
| AA        | IA.      | 1 VPN     | server     | 10.2.0.1    | Radius      | cisco   |     | _ |
| NT        | "P       |           |            |             |             |         | -   |   |
| EM        | AIL      |           |            |             |             |         |     | _ |
| FT        | 'P       | liser Se  | tun        |             |             |         |     |   |
| INTER     | FACE     | 0000000   |            |             |             |         |     | _ |
| FastEth   | hernet   | UserNam   | e          |             | Password    |         |     |   |
|           |          |           | UserN      | ame         | Password    |         | +   |   |

Gambar 7. Konfigurasi AAA Server

#### Konfigurasi Interface Router VPN

Pada konfigurasi *router* VPN dilakukan pada lokasi Dinas Perhubungan agar UPTD dapat terkoneksi dalam *server* 

berdasarkan

izin

yang

telah

radius

diberikan. Berikut konfigurasi router VPN : Router>en Router#conf t Enter configuration commands, one per line. End with CNTL/Z. Router(config)#hostname Router\_VPN Router\_VPN(config)#aaa new-model Router\_VPN(config)#aaa authentication login VPNAUTH group radius local Router\_VPN(config)#aaa authorization network VPNAUTH local Router\_VPN(config)#crypto isakmp policy 10 Router VPN(config-isakmp)#encryption aes 256 Router VPN(config-isakmp)#group 2 Router\_VPN(config-isakmp)#crypto isakmp client configuration group dishubgroup Router\_VPN(config-isakmp-group)#key dishubgroup Router\_VPN(config-isakmp-group)#pool VPNCLIENTS Router\_VPN(config-isakmp-group)#netmask 255.255.255.0 Router VPN(config-isakmp-group)#crypto ipsec transform-set mytrans esp-3des esp-sha-hmac Router\_VPN(config)#crypto dynamic-map mymap 10 Router\_VPN(config-crypto-map)#set transformset mytrans Router\_VPN(config-crypto-map)#reverse-route Router\_VPN(config-crypto-map)#crypto map mymap client authentication list VPNAUTH Router VPN(config)#crypto map mymap isakmp authorization list VPNAUTH Router VPN(config)#crypto map mymap client configuration address respond Router\_VPN(config)#crypto map mymap 10 ipsec-isakmp dynamic mymap Router\_VPN(config)#ip ssh version 1 Please create RSA keys (of at least 768 bits size) to enable SSH v2. Router\_VPN(config)#spanning-tree mode pvst Router\_VPN(config)#int fa0/1 Router VPN(config-if)#ip add 10.2.0.1 255.255.255.0 Router\_VPN(config-if)#duplex auto Router\_VPN(config-if)#speed auto Router\_VPN(config-if)#crypto map mymap \*Jan 3 07:16:26.785: %CRYPTO-6-ISAKMP\_ON\_OFF: ISAKMP is ON Router\_VPN(config-if)#no sh %LINK-5-CHANGED: Interface FastEthernet0/0, changed state to up %LINEPROTO-5-UPDOWN: Line protocol on Interface FastEthernet0/1, changed state to up Router VPN(config-if)#ping 10.2.0.1 Router\_VPN(config-if)#end

%SYS-5-CONFIG\_I: Configured from console by console Router\_VPN#wr Building configuration... [OK] Router\_VPN#ping 10.2.0.1 Type escape sequence to abort. Sending 5, 100-byte ICMP Echos to 10.2.0.1, timeout is 2 seconds: !!!!! Success rate is 100 percent (5/5), round-trip min/avg/max = 0/9/16 msRouter\_VPN#conf t Enter configuration commands, one per line. End with CNTL/Z. Router\_VPN(config)#int fa0/0 Router\_VPN(config-if)#ip add 10.3.0.1 255.255.255.0 Router\_VPN(config-if)#duplex auto Router\_VPN(config-if)#speed auto Router\_VPN(config-if)#no sh %LINK-5-CHANGED: Interface FastEthernet0/0, changed state to up Router\_VPN(config-if)#int vlan1 Router\_VPN(config-if)#no ip address Router VPN(config-if)#shutdown Router VPN(config-if)#ip local pool VPNCLIENTS 10.1.1.100 10.1.1.200 Router VPN(config)#class less Router\_VPN(config-cmap)#ip route 10.0.0.0 255.255.255.0 10.3.0.2 Router\_VPN(config)#radius-server host 10.2.0.2 auth-port 1645 key cisco Router\_VPN(config)#exit Router\_VPN# %SYS-5-CONFIG\_I: Configured from console by console Router VPN#ping 10.2.0.2 Type escape sequence to abort. Sending 5, 100-byte ICMP Echos to 10.2.0.2, timeout is 2 seconds:..!!!! Success rate is 80 percent (4/5), round-trip min/avg/max = 31/31/32 msRouter\_VPN# Router\_VPN>en Router VPN#conf t Enter configuration commands, one per line. End with CNTL/Z. Router VPN(config)#router rip Router VPN(config-router)#ver Router\_VPN(config-router)#version 2 Router\_VPN(config-router)#network 10.0.00 Router\_VPN(config-router)#ex Router\_VPN(config)#ex Router VPN# %SYS-5-CONFIG\_I: Configured from console by console Router VPN#wr

### Konfigurasi Interface Vlan pada Dishub

Konfigurasi *interface vlan* ini membatasi pengguna yang bisa mengakses suatu data, sehingga mengurangi kemungkinan terjadinya penyalahgunaan hak akses. Berikut tahapan konfigurasinya:

Router>en Router#conf t Enter configuration commands, one per line. End with CNTL/Z. Router(config)#hostname Router\_dishub Router\_Dishub(config)#ip ssh version 1 Please create RSA keys (of at least 768 bits size) to enable SSH v2. Router\_Dishub(config)#spanning-tree mode pvst Router\_Dishub(config)#int fa0/1 Router\_Dishub(config-if)#ip add 10.3.0.2 255.255.255.0 Router\_Dishub(config-if)#duplex auto Router Dishub(config-if)#speed auto Router\_Dishub(config-if)#no sh %LINK-5-CHANGED: Interface FastEthernet0/0, changed state to up %LINEPROTO-5-UPDOWN: Line protocol on Interface FastEthernet0/1, changed state to up Router Dishub(config-if)#int fa0/0 Router Dishub(config-if)#ip add 10.0.0.1 255.255.255.0 Router Dishub(config-if)#no sh %LINK-5-CHANGED: Interface FastEthernet0/1, changed state to up %LINEPROTO-5-UPDOWN: Line protocol on Interface FastEthernet0/1, changed state to up Router\_Dishub(config-if)#duplex auto Router\_Dishub(config-if)#speed auto Router\_Dishub(config-if)#no sh Router\_Dishub(config-if)#int vlan1 Router Dishub(config-if)#no ip add Router\_Dishub(config-if)#shutdown Router\_Dishub(config-if)#class less Router\_Dishub(config-cmap)#ip route 10.2.0.0 255.255.255.0 10.3.0.1 Router\_Dishub(config)#ip route 10.1.0.0 255.255.255.0 10.3.0.1 Router\_Dishub(config)#ip route 10.1.1.0 255.255.255.0 10.3.0.1 Router Dishub(config)#exit Router VPN# %SYS-5-CONFIG\_I: Configured from console by console Router\_Dishub#ping 10.3.0.1 Type escape sequence to abort. Sending 5, 100-byte ICMP Echos to 10.3.0.1, timeout is 2 seconds:..!!!! Success rate is 80 percent (4/5), round-trip min/avg/max = 16/23/32 ms

Router\_Dishub# Router\_Dishub>en Router\_Dishub#conf t Enter configuration commands, one per line. End with CNTL/Z. Router\_Dishub(config)#router rip Router Dishub(config-router)#ver Router Dishub(config-router)#version 2 Router Dishub(config-router)#net 10.0.0.0 Router Dishub(config-router)#ex Router Dishub(config)#ex Router Dishub# %SYS-5-CONFIG\_I: Configured from console by console Router\_Dishub#wr Building configuration...

### Konfigurasi DNS pada Server AAA

Pada tahapan ini akan dikonfigurasikan DNS (*Domain Name Server*) pada *server AAA* yang berada di lokasi Dinas Perhubungan. Berikut ini tahapan konfigurasinya :

a) Pilih *server AAA* lalu masuk ke menu *services* dan pilih DNS.

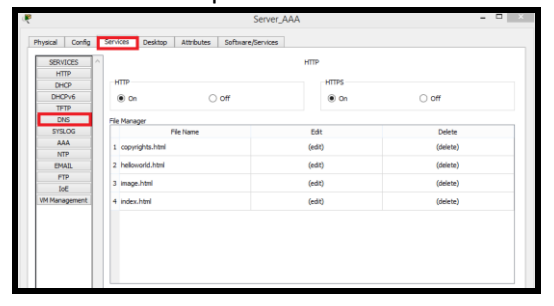

Gambar 8. Konfigurasi DNS Server

b) Lalu masukan Domain name dan ip address kemudian klik add

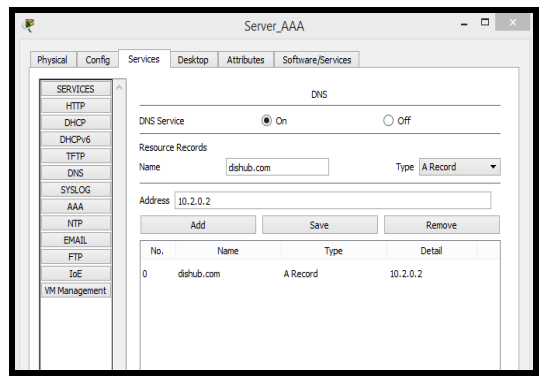

Gambar 9. Konfigurasi Domain Name dan Ip Address

c) Lalu lakukan testing dengan mengetik link pada Web Browser pada Server AAA.

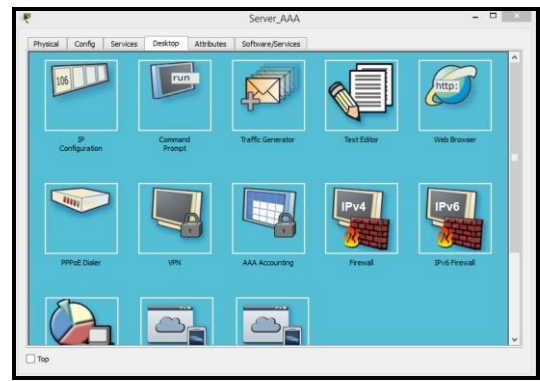

Gambar 10. Testing DNS pada Server AAA

d) Dan jika berhasil maka akan tampil gambar sebagai berikut:

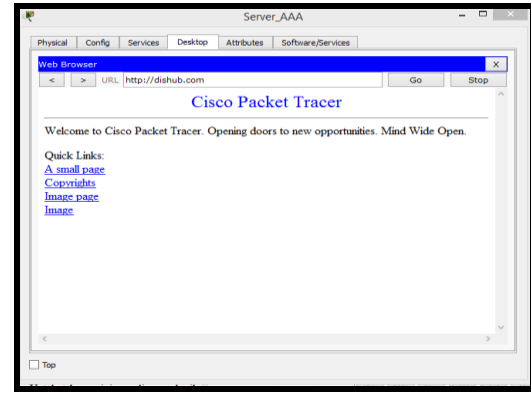

Gambar 11. Hasil testing DNS pada Server AAA

## Konfigurasi Interface IP address Client Dishub dan UPTD

Pada tahapan ini diberikan *IP address* untuk *client* Dishub dan UPTD dengan menggunakan *IP class* A yang sudah di tentukan. Berikut adalah tahapannya:

a) Pilih *client* Dishub dan double klik kemudian masuk ke menu *desktop*.

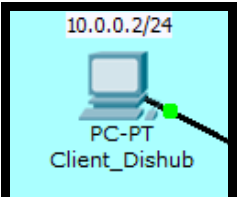

Gambar 12. Client Dishub

b) Lalu masukan *IP address* yang sudah ditentukan pada skema awal.

| 🥐 Client_Dishub |               |               |   | -           |                   | ×   |
|-----------------|---------------|---------------|---|-------------|-------------------|-----|
| Physical Config | Desktop Softv | ware/Services |   |             |                   |     |
| IP Configuratio | n             |               | X | ht          | tp:               | )   |
|                 |               |               |   | Web         | Brows             | er  |
| IP Address      | 10.0.0.2      |               |   | Г           |                   |     |
| Subnet Mask     | 255.255.25    | 5.0           |   |             | $\square$         |     |
| Default Gateway | 10.0.0.1      |               |   |             |                   | 9   |
| DNS Server      |               |               |   |             |                   |     |
|                 |               |               |   | Cis<br>Comn | ico IP<br>iunicat | tor |
| E Mail          | PPPoE Dialer  | Text Editor   |   |             |                   |     |

Gambar 13. Interface IP address Dishub

c) Lakukan hal sama pada *client* UPTD untuk memberikan *IP address* 

| Real Client_UP    | PTD                        |          |       |              |   | -   |        | $\times$ |
|-------------------|----------------------------|----------|-------|--------------|---|-----|--------|----------|
| Physical          | Config                     | Desktop  | Softw | are/Services |   |     |        |          |
| IP Cor            | nfiguratio<br>HCP<br>ratic | DN 10.0. | 0.3   |              | X | Web | ttp:   | )<br>er  |
| Default<br>DNS Se | : Gateway<br>erver         | 10.0.    | 0.1   |              |   | Ci  | sco IP | tor      |
| EM                |                            | PPPoE D  | ialer | Text Editor  |   |     |        |          |

Gambar 14. Interface IP address Client UPTD

Konfigurasi Frame Relay pada Router Dishub Router>en Router#conf t Enter configuration commands, one per line. End with CNTL/Z. Router(config)#hostname Router\_Dishub Router\_Dishub(config)#int s0/1//0 Router\_Dishub(config-if)#ip add 10.10.10.1 255.255.255.0 Router\_Dishub(config-if)#no sh %LINK-5-CHANGED: Interface Serial0/1/0, changed state to up Router\_Dishub(config-if)#encapsulation framerelay %LINEPROTO-5-UPDOWN: Line protocol on Interface Serial0/1/0, changed state to up Router\_Dishub(config-if)#frame-relay map ip 10.10.10.2 102 broadcast Router\_Dishub(config-if)#frame-relay map ip 10.10.10.3 103 broadcast

Router\_Dishub(config-if)#frame-relay map ip 10.10.10.4 401 broadcast Router\_Dishub(config-if)#end Router\_Dishub#conf t Enter configuration commands, one per line. End with CNTL/Z. Router Dishub(config)#router rip Router Dishub(config-router)#ver Router Dishub(config-router)#version 2 Router\_ Dishub(config-router)#net 10.0.0.0 Router Dishub(config-router)#ex Router\_ Dishub(config)#ex Router\_ Dishub# %SYS-5-CONFIG\_I: Configured from console by console Router\_DPRD#wr Building configuration... [OK]

## *Konfigurasi Frame Relay pada Router DPRD* Router>en

Router#conf t Enter configuration commands, one per line. End with CNTL/Z. Router(config)#hostname Router DPRD Router\_DPRD(config)#int s0/1/0 Router DPRD(config-if)#ip add 10.10.10.2 255.255.255.0 Router DPRD(config-if)#no sh Router\_DPRD(config-if)#end Router DPRD#conft Enter configuration commands, one per line. End with CNTL/Z. Router\_DPRD(config)#int s0/1/0 Router\_DPRD(config-if)#encapsulation frame-relay Router DPRD(config-if)#frame-relay map ip 10.10.10.1 201 broadcast Router DPRD(config-if)#frame-relay map ip 10.10.10.3 302 broadcast Router DPRD(config-if)#end Router DPRD#wr Building configuration... [OK] Router DPRD#conft Enter configuration commands, one per line. End with CNTL/Z. Router DPRD(config)#int fa0/0

Router\_DPRD(config-if)#ip add 10.38.12.1 255.255.255.0 Router\_DPRD(config-if)#no sh Router\_DPRD(config-if)#end Router\_DPRD#

Router\_DPRD>en Router\_DPRD#conf t Enter configuration commands, one per line. End with CNTL/Z. Router\_DPRD(config)#router rip Router\_DPRD(config-router)#ver Router DPRD(config-router)#version 2 Router DPRD(config-router)#net 10.0.0.0 Router\_DPRD(config-router)#ex Router\_DPRD(config)#ex Router\_DPRD# %SYS-5-CONFIG\_I: Configured from console by console Router\_DPRD#wr Building configuration... [OK]

## Konfigurasi Frame Relay pada Router Tanjung Api-Api

Router>en Router#conf t Enter configuration commands, one per line. End with CNTL/Z. Router(config)#hostname Router\_TAA Router\_TAA(config)#int s0/1/0 Router\_TAA(config-if)#ip add 10.10.10.4 255.255.255.0 Router TAA(config-if)#no sh Router\_TAA(config-if)#encapsulation framerelay Router\_TAA(config-if)#frame-relay map ip 10.10.10.1 104 broadcast Router\_TAA(config-if)#end Router\_TAA# Router\_TAA#wr Building configuration... [OK] Router\_TAA#conf t Enter configuration commands, one per line. End with CNTL/Z. Router\_TAA(config)#int fa0/0 Router\_TAA(config-if)#ip add 10.38.13.1 255.255.255.0 Router\_TAA(config-if)#no sh Router TAA#conf t Enter configuration commands, one per line. End with CNTL/Z. Router TAA(config)#router rip Router TAA(config-router)#version 2 Router\_TAA(config-router)#net 10.0.0.0

Router\_TAA(config-router)#ex Router\_TAA(config)#ex Router\_TAA# %SYS-5-CONFIG\_I: Configured from console by console Router\_TAA#wr Building configuration... [OK]

*Konfigurasi Frame Relay pada Router Dispenda* Router>en Router#conf t

Enter configuration commands, one per line. End with CNTL/Z.

Router(config)#hostname Router\_dispenda

Router\_dispenda(config)#int s0/1/0

Router\_dispenda(config-if)#ip add

10.10.10.3 255.255.255.0

Router\_dispenda(config-if)#no sh

Router\_dispenda(config)#int s0/1/0

Router\_dispenda(config-if)#encapsulation frame-relay

Router\_dispenda(config-if)#frame-relay

map ip 10.10.10.1 301 broadcast

Router\_dispenda(config-if)#frame-relay

map ip 10.10.10.2 203 broadcast

Router\_dispenda(config-if)#end

Router\_dispenda#wr

Building configuration...

[OK]

Router\_dispenda#

Router\_dispenda#conf t

Enter configuration commands, one per

line. End with CNTL/Z.

Router\_dispenda(config)#int fa0/0

Router\_dispenda(config-if)#ip add

10.38.11.1 255.255.255.0

Router\_dispenda(config-if)#no sh

Router\_dispenda(config-if)#end

Router\_dispenda#

Router\_Dispenda#conf t

Enter configuration commands, one per

line. End with CNTL/Z.

Router\_Dispenda(config)#router rip

Router\_Dispenda(config-router)#ver

Router\_Dispenda(config-router)#version 2

Router\_Dispenda(config-router)#net 10.0.0.0 Router\_Dispenda(config-router)#ex Router\_Dispenda(config)#ex Router\_Dispenda# %SYS-5-CONFIG\_I: Configured from console by console Router\_Dispenda#wr

Building configuration...

[OK]

# Konfigurasi Data Link Control Identifier (DLCI)

Pada tahapan ini akan dipetakan penomoran *DLCI* yang dimiliki suatu *router* dengan *IP address router* lainnya pada ujung yang berseberangan di *PVC* yang sama. Dengan demikian, *router* dishub dapat mengetahui *IP address* dari *interface router* DPRD, router Pelabuhan Tanjung Api-Api dan *router* Dispenda yang terhubung kepadanya. Berikut adalah Tahapan konfigurasinya:

a) klik gambar *cloud* dan masuk ke menu *config*.

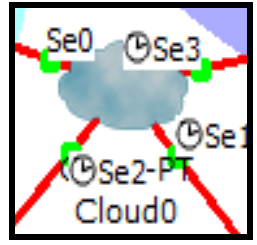

Gambar 15. Cloud

b) Kemudian muncul tampilan menu global pada cloud dan pilih INTERFACE lalu berikan nomor DLCI pada setiap serial.

| R Cloud0                                            |            |              |           |        | - | Х |
|-----------------------------------------------------|------------|--------------|-----------|--------|---|---|
| Physical                                            | Config     |              |           |        |   |   |
| GLOBA<br>Setting<br>TV Setti<br>CONNECT<br>Frame Re | AL ^<br>ps | Display Name | Global Se | ttings |   |   |

Gambar 16. Interface Cloud

c) Untuk serial 0 yang terhubung pada dishub masukan 3 nomor DLCI karena setiap router akan meminta hak akses jaringan VPN pada server router VPN dishub.

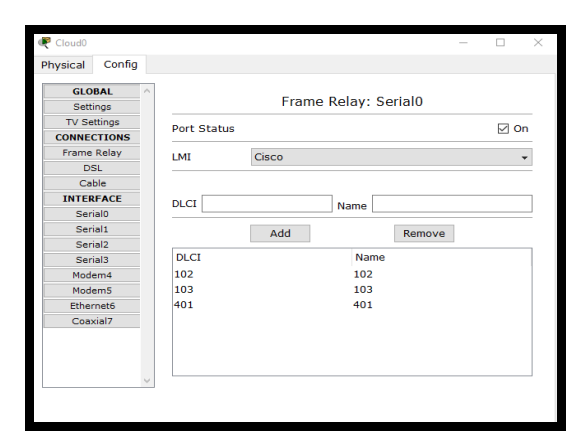

Gambar 17. Interface DLCI Serial 0

d) Lalu lanjut ke *serial* 1 yang terhubung ke *router* Tanjung api-api masukan 1 nomor *DLCI* yang hanya terhubung ke *router* dishub, guna nya untuk membatasi akses jaringan dari *router* Dispenda dan DPRD.

| 🐙 Cloud0        |             |                      | _ |      | $\times$ |
|-----------------|-------------|----------------------|---|------|----------|
| Physical Config |             |                      |   |      |          |
| GLOBAL ^        |             | Frame Relay: Serial1 |   |      |          |
| TV Settings     | Port Status |                      |   | 🗹 On |          |
| CONNECTIONS     |             |                      |   |      |          |
| Frame Relay     | LMI         | Cisco                |   | -    |          |
| DSL             |             |                      |   |      |          |
| Cable           |             |                      |   |      |          |
| INTERFACE       | DICI        |                      |   |      | 1        |
| Serial0         |             | Name                 |   |      |          |
| Serial1         |             | Add Remove           |   |      |          |
| Serial2         |             | Add                  |   |      | _        |
| Serial3         | DLCI        | Name                 |   |      |          |
|                 | 101         | 101                  |   |      |          |

Gambar 18. Interface DLCI Serial 1

 e) Untuk serial 2 yang terhubung pada router Dispenda masukan 2 nomor DLCI yang akan terhubung dengan router dishub dan router DPRD.

| R Cloud0 |        |             |       |             |         | - |            | × |
|----------|--------|-------------|-------|-------------|---------|---|------------|---|
| Physical | Config |             |       |             |         |   |            |   |
| GLO      | BAL ^  | 1           | _     |             |         |   |            |   |
| Sett     | ings   |             | Fran  | ne Relay: S | Serial2 |   |            |   |
| TV Se    | ttings | Port Status |       |             |         |   |            |   |
| CONNE    | CTIONS | Fore Status |       |             |         |   | <b>≥</b> 0 |   |
| Frame    | Relay  | LMI         | Cisco |             |         |   |            | - |
| D        | SL     |             |       |             |         |   |            |   |
| Ca       | ble    |             |       |             |         |   |            |   |
| INTER    | RFACE  | DLCI        |       | Name        |         |   |            | 7 |
| Ser      | ial0   |             |       |             |         |   |            | _ |
| Ser      | ial1   |             | Add   |             | Remove  |   |            |   |
| Ser      | ial2   |             |       |             |         |   |            | _ |
| Ser      | ial3   | DLCI        |       | Nam         | e       |   |            |   |
| Mod      | em4    | 203         |       | 203         |         |   |            |   |
| Mod      | em5    | 301         |       | 301         |         |   |            |   |
| Ether    | met6   |             |       |             |         |   |            |   |
| Coa      | xial7  |             |       |             |         |   |            |   |
|          |        |             |       |             |         |   |            |   |
|          |        |             |       |             |         |   |            |   |
|          |        |             |       |             |         |   |            |   |
|          | ~      | ]           |       |             |         |   |            |   |
|          |        |             |       |             |         |   |            |   |
|          |        |             |       |             |         |   |            |   |

Gambar 19. Interface DLCI Serial 2

f) Dan untuk serial 3 yang terhubung pada DPRD masukan 2 nomor DLCI yang akan terhubung dengan router dishub dan router dispenda.

| 🤻 Cloud0 |        |             | _                    |      | $\times$ |
|----------|--------|-------------|----------------------|------|----------|
| Physical | Config |             |                      |      |          |
| GLO      | BAL ^  |             | Frame Relay: Serial3 |      |          |
| Sett     | ings   |             | France Relay: Schals |      | -        |
| CONNEG   | CTIONS | Port Status |                      | 🗹 On |          |
| Frame    | Relay  | LMI         | Cisco                |      |          |
| DS       | SL.    |             |                      |      | -        |
| INTER    | RFACE  | DICI        |                      |      | 1        |
| Seri     | ial0   |             | Name                 |      |          |
| Seri     | ial1   |             | Add Remove           |      |          |
| Seri     | ial2   | Di Gi       | N                    |      | - I      |
| Seri     | ial3   | DLCI        | Name                 |      |          |
| Mode     | em4    | 201         | 201                  |      |          |
| Mode     | em5    | 302         | 302                  |      |          |
| Ether    | rnet6  |             |                      |      |          |
| Coa      | (iai/  |             |                      |      |          |
|          |        |             |                      |      |          |

Gambar 20. Interface DLCI Serial 3

 g) Selanjutnya lakukan tahapan pemberian hak akses koneksi jaringan dan pilih menu Frame Relay pada cloud.

| R Cloud0 |         |              |        |          |         | - | $\times$ |
|----------|---------|--------------|--------|----------|---------|---|----------|
| Physical | Config  |              |        |          |         |   |          |
| GLO      | BAL ^   |              |        | Global S | ettings |   |          |
| Sett     | tings   | Disalau Mana | Claudo |          |         |   | _        |
| TV Se    | ettings | Display Name | Cioudo |          |         |   |          |
| CONNE    | CTIONS  |              |        |          |         |   |          |
| Frame    | Relay   |              |        |          |         |   |          |
| D        | SL      |              |        |          |         |   |          |
| Ca       | ble     |              |        |          |         |   |          |
| INTER    | RFACE   |              |        |          |         |   |          |
| Ser      | rial0   |              |        |          |         |   |          |
| Ser      | rial1   |              |        |          |         |   |          |
| Ser      | tial2   |              |        |          |         |   |          |
| Ser      | rial3   |              |        |          |         |   |          |
| Mod      | em4     |              |        |          |         |   |          |
| Mod      | em5     |              |        |          |         |   |          |
| Ethe     | rnet6   |              |        |          |         |   |          |
| Coa      | xial7   |              |        |          |         |   |          |
|          |         |              |        |          |         |   |          |
|          |         |              |        |          |         |   |          |
|          |         |              |        |          |         |   |          |
|          | $\vee$  |              |        |          |         |   |          |
|          |         |              |        |          |         |   |          |
|          |         |              |        |          |         |   |          |

Gambar 21. Interface Frame Relay

 h) Dan kemudian hubungkan nomor DLCI pada dishub ke setiap nomor yang ada pada router dan gambar dibawah merupakan hasil penghubungan nomor DLCI untuk pemberian hak akses jaringan

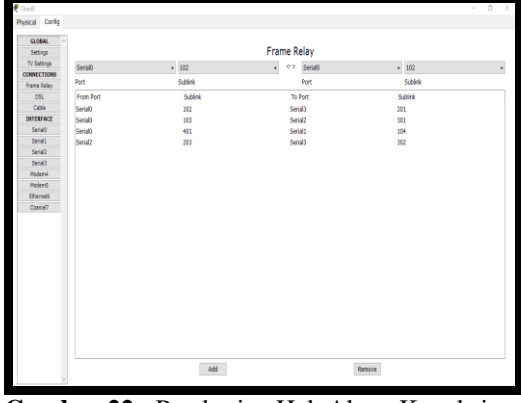

Gambar 22. Pemberian Hak Akses Koneksi pada Interface Frame Relay

#### Test Ping dari Dinas Perhubungan ke Pelabuhan Tanjung Api – Api

Untuk melakukan pengujian koneksi dari jaringan Dinas Perhubungan UPTD ke Pelabuhan Pelabuhan Tanjung Api-Api, dilakukan *ping client IP Address* Pelabuhan Tanjung Api-Api dengan alamat *IP Address* 10.38.13.4. Hasil pengujian koneksi dapat di lihat pada gambar dibawah ini :

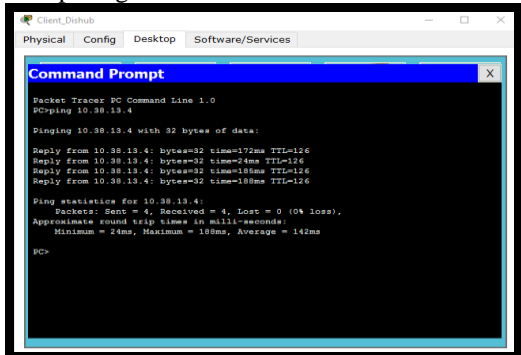

Gambar 23. Hasil Ping Client Tanjung Api-Api

#### Test Ping dari Dispenda ke Client DPRD

Untuk melakukan pengujian koneksi dari jaringan DISPENDA ke DPRD, dilakukan *ping client IP Address* DPRD dengan alamat *IP Address* 10.38.12.3. Berikut hasil pengujian koneksi dapat di lihat pada gambar dibawah ini:

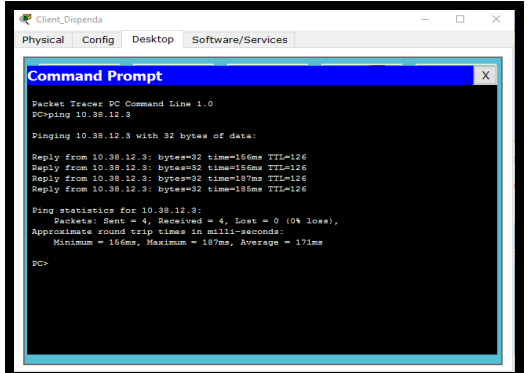

Gambar 24. Hasil Koneksi Client Dispenda Ke DPRD

#### Test Koneksi Jaringan VPN Di Pelabuhan Tanjung Api-Api

Untuk dapat mengakses jaringan VPN yang sudah dikonfigurasi sebelumnya, perlu memasukan group name, key, host server serta user dan password untuk dapat masuk dan diberikan hak akses. Berikut langkah-langkahnya

 a) Buka PC *client* Tanjung Api-api dan masuk ke *menu desktop* kemudian pilih VPN.

| 10.38.13.4/24 |  |
|---------------|--|
|               |  |
| PC-PT         |  |
| Client_TAA    |  |
|               |  |

Gambar 25. *Client* Pelabuhan Tanjung Api-Api

#### b) Buka menu VPN.

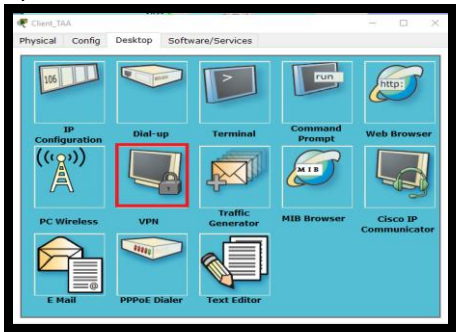

Gambar 26. Interface VPN

c) Kemudian masuk ke menu VPN dan masukan Group name, key, host server serta user dan password yang sudah di konfigurasi sebelumnya dan jika tahapannya sudah benar, maka VPN akan langsung terkoneksi.

| Physical Config                                                        | Deskton                | Software/Services |                   | - 0 ×                    |
|------------------------------------------------------------------------|------------------------|-------------------|-------------------|--------------------------|
| Physical Configure<br>VPN Configure<br>VPN<br>GroupName:<br>Group Key: | dscogroup<br>dscogroup | Software/Services | Command<br>Prompt | Web Browser              |
| Host IP (Server IP):<br>Username<br>Password                           | 10.3.0.1<br>teknik     | VPN is connected. | MIB Browser       | Cisco IP<br>Communicator |
| E Mail                                                                 | PPPOE D                | ialer Text Editor |                   |                          |

Gambar 27. Hasil Koneksi VPN Berhasil

# Test Pengiriman email pada Client Dishub ke UPTD.

Pada pengujian selanjutnya, dilakukan pengiriman *email* dari Dishub ke UPTD dan berikut ini adalah tahapan pengujiannya:

a) Pertama buka *Client* Dishub dan *Client* UPTD kemudian atur alamat *email* seperti contoh dibawah ini :

| ₹                  | Client_Dishub                 |            | *                | Client_UPTD                           |            |
|--------------------|-------------------------------|------------|------------------|---------------------------------------|------------|
| Myscal Carly       | Derite Abbulas Beforesberotes |            | Physical County  | Desirio Attributes Bufferare/bervices |            |
| Configure Mell     |                               |            | Configure Hell   |                                       |            |
| User Information   |                               |            | User Information |                                       |            |
| Tour Name:         | districts                     |            | Tour Rama:       | 1044                                  |            |
| Erai Address       | Bahub@dahub.com               |            | Evalutions       | settledelval com                      |            |
| - Derver Sifematic | *                             |            | Derver Diferred  | ion .                                 |            |
| Deswing Hall Ser   | ver dahuk.com                 |            | Incoming Had Ex  | erver (datub.com                      |            |
| Outgoing Hall Ser  | ver (dehub.com                |            | Outgoing Hall Se | Inver Saakubusan                      |            |
| Logar Information  |                               |            | Legen Informatio |                                       |            |
| Uber Name:         | districts                     |            | Uper Rame:       | and                                   |            |
| Passworth          |                               |            | Passworth        |                                       |            |
| Core .             |                               | Cleer kewe | Ere              |                                       | Citer Anne |
| D16                |                               |            | ⊡ he             |                                       |            |
|                    |                               |            |                  |                                       |            |

Gambar 28. Konfigurasi *Email* pada *Client* Dishub dan UPTD

b) Lalu lakukan pengujian dengan mengirim *email* dari dishub ke UPTD.

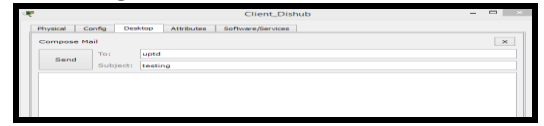

Gambar 29. Testing Pengiriman email

c) Jika berhasil maka akan tampil *receive* berhasil pada *client* dishub

| Sending mail to uptd , with subject : testin<br>DNS resolving. Resolving name: dishub.co<br>DNS resolved ip address: 10.2.0.2<br>Send Success. | Sending mail to uptd , with subject : testing . Mail Server: dishub.com<br>DNS resolving, Resolving name: dishub.com by querying to DNS Server: 10.2.0.2<br>DNS resolved ip address: 10.2.0.2<br>Send Success. |  | ~ |
|----------------------------------------------------------------------------------------------------|----------------------------------------------------------------------------------------------------|--|---|
| П Тор                                                                                                    |                                                                                                    |  |   |

Gambar 30. Pengiriman Email berhasil

## Simpulan

Simpulan yang diperoleh dari hasil penelitian ini, yaitu:

- 1. Penerapan teknologi VPN dengan metode *Frame Relay* dapat meningkatkan kualitas pelayanan yang diberikan jaringan tersebut kepada semua pihak yang terlibat serta meningkatkan *performance* jaringan Pelabuhan Tanjung Api-Api dengan tiga lokasi kantor daerah.
- 2. Penggunaan teknologi VPN memberikan kelebihan yaitu User Authentication, Address Management, Data Encryption, Key Management, dan Multi Protocol Support.
- 3. Hasil simulasi dengan *Cisco Packet Tracer* akan memberikan gambaran dan kemudahan kepada Dinas Perhubungan Pemprov Sumsel jika ingin melakukan pengembangan jaringan yang semula berbasis LAN ke teknologi VPN.

## Daftar Pustaka

- Fiade, A. (2013). Simulasi Jaringan: Cisco Packet Tracer. Yogyakarta: Graha Ilmu.
- Hasanah, F. U., & Mubarakah, N. (2014). Analisis Kinerja Routing Dinamis Dengan Teknik RIP (Routing Information Protocol) Pada Topologi Ring Dalam Jaringan LAN (Local Area Network) Menggunakan Cisco Packet Tracer. SINGUDA ENSIKOM, 7(3), 118-124.

- Kenny, K., Gunadi, K., & Santoso, L. W. (2017). Implementasi The Onion Router (Tor) Berbasis Virtual Private Network (VPN) pada Raspberry Pi. Jurnal Infra, 5(2), 125-129.
- Nurhayati, A., & Pangestu, A. (2016). Simulasi Routing Protokol Berbasis Distance Vector Menggunakan Gns3 Versi 0.8. *JETri Jurnal Ilmiah Teknik Elektro*, 13(2).
- Pratiwi, P. E., Isnawati, A. F., & Hikmaturokhman, A. (2013). Analisis QoS Pada Jaringan Multi Protocol Label Switching (MPLS) Studi Kasus di Pelabuhan Indonesia III Cabang Tanjung Intan Cilacap. *Purwokerto: Akatel Sandhy Putra Purwokerto*.
- Rahmiati, P., Aryanta, D., & Priyadi, T. A. (2014). Perancangan dan Analisis Perbandingan Implementasi OSPF pada Jaringan IPv4 dan IPv6. ELKOMIKA: Jurnal Teknik Teknik Energi Elektrik. Telekomunikasi, Teknik ĸ *Elektronika*, 2(1), 40.
- Solikin, I. (2017). Penerapan Metode PPDIOO dalam Pengembangan LAN dan WLAN. *Teknomatika*, 7(1).
- Supendar, H., & Handrianto, Y. (2017). Teknik Frame Relay Dalam Membangun Wide Area Network Dengan Metode Network Development Life Cycle. *Bina Insani ICT Journal*, 4(2), 121-130.
- Yuniati, Y., Fitriawan, H., & Patih, D. F. J. (2014). Analisa Perancangan Server VoIP (Voice Internet Protocol) dengan Opensource Asterisk dan VPN (Virtual Private Network) Sebagai Pengaman Jaringan Antar Client. Jurnal Sains dan Teknologi Industri, 12(1), 112-121.
- Zulkipli, Z., Efendi, M., & Sihkabuden, S. (2016). Pengembangan modul sistem keamanan jaringan berbasis simulasi CISCO. Jurnal Pendidikan: Teori, Penelitian, dan Pengembangan, 1(3), 399-408.